## 簡易カート管理ツール

## Ver. 1.0.0.0

# 利用の手引

| 簡易ショッピングカート管理ツール(試用モード) |        |            |            |                                                                      |                     |             |              |                                                       |
|-------------------------|--------|------------|------------|----------------------------------------------------------------------|---------------------|-------------|--------------|-------------------------------------------------------|
|                         |        | 使          | 用中:19 待機   | :1 不明                                                                | 月:1 ※全カート数          | 20          |              |                                                       |
| - 18                    | 別情報-   |            |            |                                                                      |                     | 1           |              | 一暫印刷                                                  |
| +                       | コート悉号  | . 003      | STORE !    |                                                                      |                     |             | 自己 情報編       |                                                       |
| /.                      |        | . 005      |            |                                                                      |                     | लि सहय      | Baller 1     | カートタイプ                                                |
| 杍                       | : 態:   | 使用中        | ~          | THET                                                                 |                     |             | EWNG DANA    | <mark>вл</mark> — — — — — — — — — — — — — — — — — — — |
|                         |        |            | 7          |                                                                      |                     |             |              | 甘木砂宁                                                  |
| 5                       | 17:    | ショッピンクカ    |            |                                                                      |                     |             |              | 基本設定                                                  |
| 睂                       | 録日: 2  | 017年 1月25日 | 00-003     | 数単的でごのカートを発発された場合は下記<br>後期先に通知していただけると怒からます。<br>自時見通なためご協力をお願いいたします。 |                     |             |              | AT 10                                                 |
|                         |        |            |            | 092-624-1316                                                         |                     |             |              | 1月 辛収                                                 |
| 偱                       | 諸考 : 2 | 右前輪カバー砌    | 支損 管理番号ラベル | 放置対策                                                                 |                     | ]           |              | E                                                     |
|                         |        |            | 50×18      | 150×60                                                               |                     |             |              | 終了                                                    |
| 紋り込み 履歴操作               |        |            |            |                                                                      |                     |             |              |                                                       |
|                         |        |            |            |                                                                      |                     | jill全 id hn |              |                                                       |
|                         |        |            |            |                                                                      | 144                 |             |              |                                                       |
| <b> </b> *              | 番号     | 状態         | タイフ        | 登録日                                                                  | 偏考                  | î           |              | 🔑 解除 🛛 🗸                                              |
| 님                       | 000    | 使用中        | ショッピンクカート  | 2017/01/25                                                           |                     |             | 6            | 管理履歴 🗸                                                |
| 님                       | 001    | 使用中        | ショッピングカート  | 2017/01/25                                                           |                     |             | 2017/01/25 2 | 1.01.01                                               |
| H                       | 002    | 使用中        | ショッピングカート  | 2017/01/25                                                           | 大前輪力バー破損            |             | 追加:ベビー       | カート 使用中 10台                                           |
| H                       | 003    | 使用中        | ショッピングカート  | 2017/01/25                                                           | 10 前 開 73 7 1 10 10 |             | 2017/01/25 2 | 1.21.25                                               |
|                         | 005    | 待機-不明      | ショッピングカート  | 2017/01/25                                                           |                     |             | タイブ登録:       | ベビーカート                                                |
|                         | 006    | 使用中        | ショッピングカート  | 2017/01/25                                                           |                     |             | 2017/01/25 2 | 1:17:16                                               |
|                         | 007    | 使用中        | ショッピングカート  | 2017/01/25                                                           |                     |             | 追加:ショッ       | ビングカート 使用中                                            |
|                         | 008    | 使用中        | ショッピングカート  | 2017/01/25                                                           |                     |             | 1012         |                                                       |
|                         | 009    | 使用中        | ショッピングカート  | 2017/01/25                                                           |                     |             | 2017/01/25 2 | 1:16:28                                               |
|                         | 010    | 使用中        | ベビーカート     | 2017/01/25                                                           |                     |             | 21 / 宜録:     | ショッピングカート                                             |
|                         | 011    | 使用中        | ベビーカート     | 2017/01/25                                                           |                     |             |              |                                                       |
|                         | 012    | 使用中        | ベビーカート     | 2017/01/25                                                           |                     |             |              |                                                       |
|                         | 013    | 使用中        | ベビーカート     | 2017/01/25                                                           |                     |             |              |                                                       |
|                         | 014    | 使用中        | ベビーカート     | 2017/01/25                                                           |                     | ~           |              |                                                       |

| 2017 年 2 月 26 日   |  |  |  |  |
|-------------------|--|--|--|--|
| 夢企画(太田正実)         |  |  |  |  |
| 福岡市東区筥松2-3-17-202 |  |  |  |  |
| 電話:092-624-1316   |  |  |  |  |
| yumekikaku. jp    |  |  |  |  |

# 目 次

| 制作・提供趣旨        | 3  |
|----------------|----|
| 利用制限           |    |
| 機能概要           |    |
| 実行環境           |    |
| 制限解除コード        | 4  |
| 保証・免責          | 4  |
| 制作・著作          | 4  |
| 利用手順           | 5  |
| 実際の管理          | 5  |
| 放置カート対策に関するお願い | 5  |
| メインウィンドウ       | 6  |
| 基本設定           | 7  |
| 情報             |    |
| カートタイプ         |    |
| ラベルデザイン        | 8  |
| 一覧印刷           | 9  |
| ラベル出力          | 9  |
| ファイル名の形式       |    |
| ラベル出力時の注意事項    | 10 |
| 制限解除コード発行依頼書   |    |

#### 制作·提供趣旨

ショッピングカートやベビーカート等を設置する店舗が増える中、その管理の重要性についての認識は極めて低くい状況にあることを実体験として感じています。

まともな事業者であれば、カート等は本来備品として適切に管理されている物だと思いますが、所属や連 絡先の表示されていないカートが敷地外で放置されているなどの状況が時折見受けられ、事業者へ改善を 促しても我関せずの姿勢であることがほとんどです。日々の台数管理をはじめ、敷地外への持ち出しが あった場合を想定した処理など、管理者として行うべき内容を軽視している事業者の多いのが現状です。

これらの内容は<u>単にカートだけの問題ではなく、事業全体や社会との関わりという点においても良識や責</u> 任感、配慮等が大きく欠如しているという事の現れでもあります。

カートの敷地外への放置は大きな事故につながる恐れもあり、カート設置者の社会的責任等について各事 業者は真摯に考えておくべきです。

本ソフトウェアは放置カートに関する問題の啓発を行う事を目的として公開し、これまで何らの管理も 行っていなかった様な事業者・事業所に最低限の管理を行っていただくきっかけとして利用していただけ ればと思います。

放置カート関連ページ ⇒ http://yumekikaku.jp/townreport/houchi\_cart/

#### 利用制限

このソフトウェアは放置カート対策に関心のある<u>事業所</u>に無償公開しますが、作者としての権利は放棄し ませんので、制作者の立場から以下の内容全てを禁止します。

- 1)事業所で管理するべきカート以外を管理する目的で使用すること。
- 2) カート管理目的以外で使用すること。
- 3) 商用利用すること。
- 4) このソフトウェアを再配布すること。
- 5) このソフトウェアの解析・改竄・改変・流用等の一切の行為。
- 6)制限解除コードを第三者に教える等の行為。

※これらの内容について違反行為が確認された場合は相応の請求等を行います。

### 機能概要

- カート登録台数: 最大1000台 (試用モードでは10台)
- カート種類登録: 最大50種 (試用モードでは2種)
- カート写真登録: カート種毎に 5枚
- ラベル登録 : カート種毎に 5種
- 管理履歴 ニー: カートの追加・廃棄は自動記録、任意で「回収」「通報」「メモ」を追加可能
- 一覧印刷 : カート一覧 · 点検用カート一覧 · 管理履歴一覧
- ラベル出力 : 1)画像ファイルとして出力 2)プリンターへ出力

※インストール直後は「試用モード」で機能します。

機能制限を解除するには制限解除コードの適用が必要です。 解除コードの入手方法については以下の項を参照してください。

## 実行環境

オペレーティングシステム: Windows 7, 8, 8.1, 10 ※.NET Framework 4.6.1 以上 ディスプレイ : 横 1100 × 縦 768 以上

※動作確認は Windows10 で行っています。

## 制限解除コード

機能制限を解除するためのコードは本ツールの継続使用を希望する<u>事業所</u>に対して無償発行しますので、 以下の何れかの方法にて請求してください。

- 1)本手引の「制限解除コード発行依頼書」に必要事項を記入しを夢企画へ送付
- 2) 先の依頼書の内容に準ずる依頼者情報を添えて夢企画へメールを送信
- 3) ネット上の専用フォームから発行依頼をする。

詳しくは夢企画のサイトにて、「ソフトウェア」のコーナーから「簡易カート管理ツール」のページを参照してください。

#### 保証・免責

本ソフトウェアの品質に関する保証は一切ありません。不具合の報告や要望等はお受けしますが、その反 映版の提供についてのお約束は出来ません。

また、本ソフトウェアを使用したことにより生じた不具合や損害等に対して、制作者は一切の責任を負い ません。

## 制作・著作

夢企画 (太田正実)

福岡市東区筥松2-3-17-202
 電話 092-624-1316
 ホームページ: http://yumekikaku.jp (http://canomate.com)
 メール : mail@yumekikaku.jp

※地域社会に関心があり、事業者としての模範や業界の牽引役を担っていただける意欲のある事業者を 募っています。

単なる収益行為とは別に、社会的にどうあるべきかを考え試みてみませんか? 興味のある方はお問い合わせください。

- はじめに、「カートタイプ」にて管理するカートの情報を登録します。
   「新規登録」ボタンを押すと名称や型番の入力、写真やラベルの登録等が行える様になります。
   台数のみで管理する場合は種類毎の登録を行う必要はありません。
   単に"ショッピング"等と名称(呼称)を設定します。
- 2) 名称(呼称)を設定したら「編集終了」ボタンで編集モードから抜けます。
- その後に表示される「カート追加」枠にて、カートの追加処理を行います。
   追加時の状態として「使用中」または「待機」を選択することが出来ます。
   現在の状況に合わせて台数を設定し「追加する」ボタンを押すと追加処理が実行されます。

#### 実際の管理

「カートタイプ」にて追加したカートには自動で固有の番号が割り振られます。

- 個々の管理を行う場合は、この番号をカートに貼るなどして個々を識別出来る様にして下さい。
- 「カートタイプ」にてラベルを登録するとプリンターで印刷したり画像データを出力する事も出来ますの で活用してください。

ラベル登録では案内文等の登録も行えますので、敷地外に持ち出されて放置された場合等を想定した内容 を作成してシートや銘板としてカートに貼り付けるなどして下さい。

本ソフトウェアを起動すると、上部に現在の状態(総台数・使用中台数など)が表示されますので、営業 終了時などに台数だけでも日々確認してください。

確実な確認処理を行う場合は、「一覧印刷」にて登録カートの一覧を出力し管理番号と突き合わせて確認 して下さい。

カートの台数が合わなかったり敷地外放置の通報等があった場合は「履歴操作」枠にある「追加」でメモ を残す事ができますので活用してください。これらの履歴は「一覧印刷」にて印刷する事も出来ます。 (分類や期間等での印刷対象指定は出来ません)

カートの行方不明があった場合は、とりあえず敷地周辺を捜してください。また店舗入り口に「カート 行方不明」の案内を出すなどして、店舗利用者に協力いただく事も良いかと思います。

## 放置カート対策に関するお願い

敷地外への持ち出しアラームやリアルタイムでの所在管理等がローコストで実現出来るのは暫く先の事だ と思いますが、たとえその様な仕組みが実現されたとしても事業者として最低限の対策は行ってください。

- 1)所属(事業所名等)は必ず表示して、管理者を明確にして下さい。
- 2)連絡先も明示し、放置を発見した人が通報しやすくしてください。
- 3) 敷地出入り口の状況は映像で記録し、持ち出し状況や犯人特定の資料として使える様にしておいて ください。

メインウィンドウ

- ・写真やラベル部分をクリックすると別ウインドウで拡大表示されます。
- ・各リストのヘッダー部分をク リックすると並び変えが実行さ れます。
- ・カートリストの「※」をクリックすると、チェック状態を反転します。
- [一覧印刷]

カート一覧及び管理履歴の一覧を 印刷します。

[カートタイプ]

カートに関する情報登録等の操作を行います。 カートの追加やカート種別単位での廃棄等はこのメ ニューから行います。

[基本設定]

事業所に関する情報登録や動作設定を行います。

[情報]

本ツールに関する情報を表示します。 制限解除コードの入力もここで行います。

[終了] プログラムを終了します。

------ 個別情報 枠 ------

## [情報編集]

個別情報の内容を編集可能にします。 通常は「状態」・「登録日」・「備考」の編集が可 能ですが、設定変更により「タイプ」(カートタイ プ)の変更も可能にする事が出来ます。

[ラベル出力] 選択表示されているカート、またはリスト上の チェックされているカートのラベルの出力を行いま す。出力するラベルをチェックするとボタンが現れ ます。

[廃棄] 選択表示されているカート、またはリスト上の チェックされたカートの廃棄処理を行います。

----- 絞り込み 枠 ------

カートの「状態」・「タイプ」・「登録日」で絞り 込み表示が可能です。

------ 履歴操作 枠 ------

[編集] 選択されている内容の編集を行います。

[削除] 選択されている内容を削除します。

[追加] 任意の内容を追加出来ますがメモ・通報・回収の3 分類に限られます。通報や回収の記録にご利用くだ さい。

[解除] 絞り込み状態を解除します。

※複数ワードでの検索は出来ません。

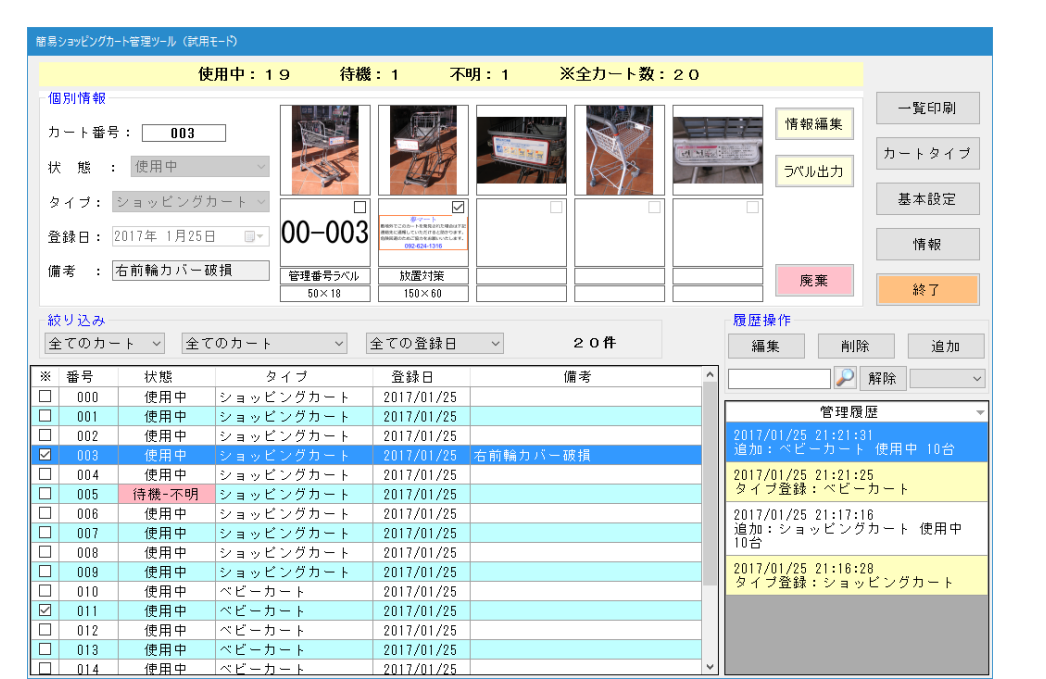

事業所名・電話番号・所在地はラベルデザイン 時に使用されます。

これらの入力欄及びラベル画像の出力先以外の 設定は出来るだけ変更されないことをおすすめ します。

| 基本設定         |                           |  |  |  |  |
|--------------|---------------------------|--|--|--|--|
| 事業所名:        | 夢マート                      |  |  |  |  |
| 電話番号:        | 092-624-1316              |  |  |  |  |
| 所在地 :        | 筥松2-3                     |  |  |  |  |
| 楼能铅宝         | (町名+番地 程度の内容をおすすめします)     |  |  |  |  |
| □ 管理履歴       | の日時を編集可能にする               |  |  |  |  |
| □ 管理履歴       | の事象を編集可能にする               |  |  |  |  |
| □ 個別情報       | □ 個別情報の編集でカートタイプの変更を可能にする |  |  |  |  |
|              | □印刷の一頁部方の書体をコンック体にする      |  |  |  |  |
| ラベル画像        |                           |  |  |  |  |
| 形式: JPE      | G解像度: 600 ♀ JPEG品質: 80 ♀  |  |  |  |  |
| 出力先:         | 参照                        |  |  |  |  |
| C:¥Users¥Ma: | sami¥Pictures             |  |  |  |  |
|              | 閉じる                       |  |  |  |  |

情報

このソフトウェアについての情報を表示します。 試用モードで実行中の場合は、制限解除コード 関連の入力枠とボタンが表示されます。

| このソフトウェアについての情報                                                                                                    |                                                                                                    |  |  |  |
|----------------------------------------------------------------------------------------------------|----------------------------------------------------------------------------------------------------|--|--|--|
|                                                                                                    | 製品名称 : 簡易ショッピングカート管理ツール<br>バージョン: 1.0.0.0<br>制作・著作: 夢企画(CANOMATE)<br><u>http://www.yumekikaku.jp</u><br>本ツールにより生じた損害等について、制作者は一切の責任を負いません |  |  |  |
| このソフトウェアは敷地外の放置カート対策にご協力いただけるスーパーマーケット様事業所を対象に無料公開しています。<br>このソフトウェアの機能を商用目的で使用する事、及び本ソフトウェアの再配布等を一切禁止します。<br>制限解除コードは無償発行しますが、事業所毎に申請してください。<br>商用・営利目的での使用や趣旨に反した利用が発覚した場合は、相応の請求等を行 |                                                                                                    |  |  |  |
| 制队                                                                                                    | <br> <br> <br>                                                                                                    |  |  |  |

カートタイプ

カートとその種類の登録等を行い ます。

1種類に写真とラベルを5枚まで 登録可能です。

単純に台数のみで管理を行う場合 は、きちんとした種類登録を行う のではなく単に「カート」などと して、まとめ用の1種類を登録し た方が良い場合もありますので、 現場の状況に応じて検討してくだ さい。

 ・写真やラベル画像部分をクリッ クすると別ウインドウで拡大表 示されます。

新規登録時あるいは[編集]ボタンを押して編集 モードに入ると各項目の入力が可能になります。 また写真やラベルの個々の枠の上部に追加・編集・ 削除に対応したアイコンが表示され、これらをク リックすることで対応した処理が可能になります。

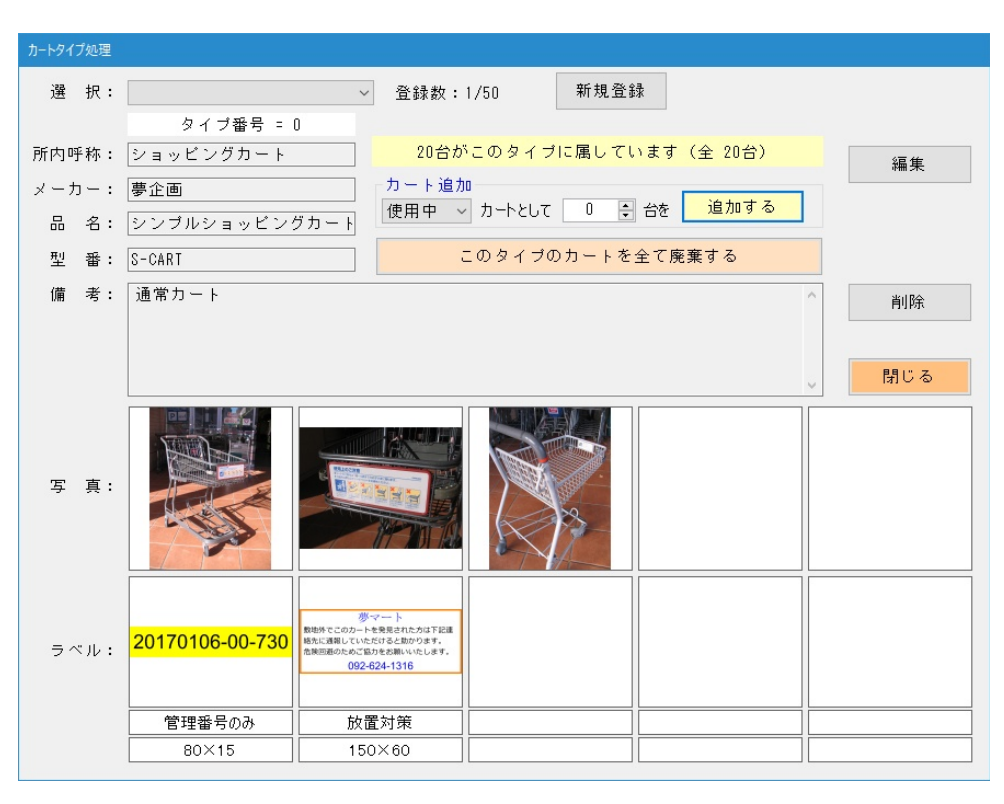

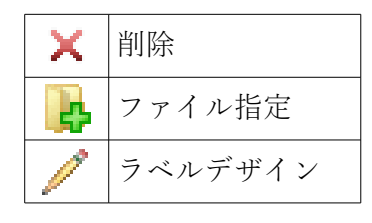

カートタイプ番号 = 0

形状設定

四角形

外形幅 : 150.0 🗧

外形高さ: 60.0 🗧

枠幅: 1.5 🜩

敷地外でこのカートを発見された場合は下記連絡先 に通報していただけると助かります。 危険回避のためご協力をお願いいたします。

案内文: メイリオ

配置適用

□ 所在地

☑ 案内文

☑ 電話番号

既定

□ 管理コード

☑ 事業所名

-事業所・所在地: MS 明朝 管理コード・電話番号: Arial

※「所内呼称」は10文字以内をおすすめします。

印刷先: Canon MP460 Printer 印刷

中止

印刷プレビュー プリンター詳細設定

~ A4

夢マート

敷地外でこのカートを発見された場合は下記

連絡先に通報していただけると助かります。

危険回避のためご協力をお願いいたします。

092-624-1316

終了

~ 縦 ~

## ラベルデザイン

ラベルをデザインします。 ここで表示される管理コードは見 本です。

画像部分をクリックすると別ウィ ンドウで拡大表示されます。

配色適用・配置適用でチェックの 付けられた内容がラベルに反映さ れます。

※配置の位置変更は出来ません。

配色の色の変更は項目の右にある四角をクリックして現れるパレットで行います。

ラベル名: 放置対策

案内文

書体

配色適用

□ 案内文

☑ 事業所

□ 所在地

☑ 電話番号

□ 管理コード ■ 備考:

□背景

☑枠

注意! プリンターで印刷する場合は用紙の周辺部分に印刷出来ない領域がありますので、その分を考慮し てサイズを決めて下さい。(ラベルプリンターへ出力する場合はテープ幅と長さで構いません)

## 一覧印刷

カートと管理履歴の一覧印刷が可 能です。

プリンタードライバーの設定で、 必ずA4サイズ(縦)を選択して 下さい。

設定の用紙サイズが小さいと印刷 を行いません。

カート一覧は単純な一覧と点検用 一覧の様式選択が行えます。 点検作業を行う際に活用してください。

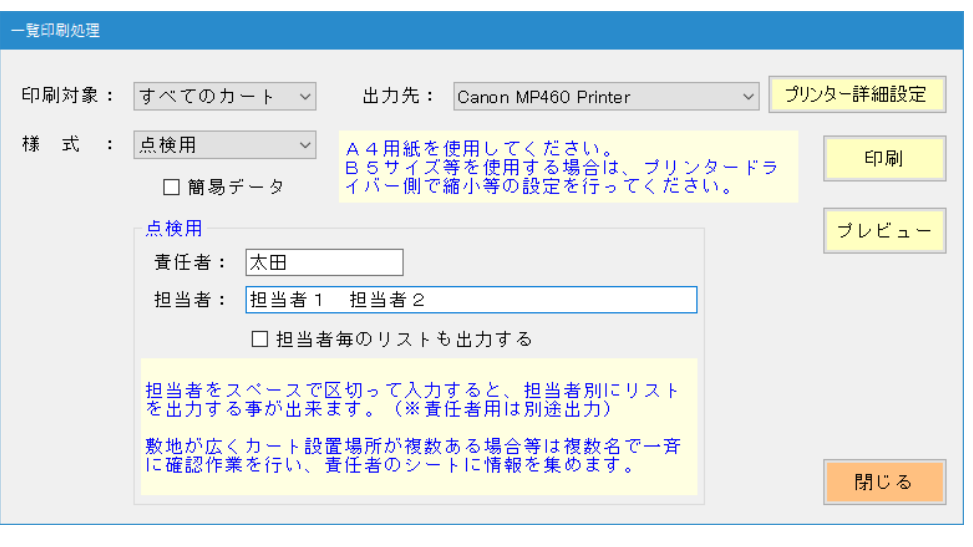

| ラ | べ | ル | 出 | 力 |
|---|---|---|---|---|
|---|---|---|---|---|

出力対象: カート番号 000のみ  $\sim$ 出力開始 ラベルを印刷、または画像ファイ ◉ ブリンターへ出力 プレビュー ルとして出力します。 出力先: Canon MP460 Printer ~ A4 ~ 縦 ~ プリンター詳細設定 画像ファイルはそのまま印刷した り文書データに貼り付けたり、 用紙サイズは印刷対象のラベルと同じか、より大きなものを設定してくだ シールや銘板作成のデータとして っい。 サイズが合わない場合は出力が開始されません。 利用してください。 ○ ラベル毎の画像データとしてファイルに出力 出力先や画像形式の変更が必要な 出力先 : C:¥Users¥Masami¥Pictures フォルダを開く 画像形式: JPEG 600dpi 場合は「基本設定」で行います。 ☑ カート番号の入らないラベルは1台分のみ出力する 個々のラベルを画像データとしてファイルに出力します。 シールや銘板等の製作・文書への貼付用データとして利用してください。 閉じる

## ファイル名の形式

ラベル画像のファイル名は以下の様に生成されます。

カート番号(3桁)\_カート種別番号(2桁)\_ラベル番号(1桁). 拡張子例: 023\_01\_4. jpg

ラベル出力

※「カート番号の入らないラベルは1台分のみ出力する」にチェックがある場合は、該当するラベル分は カート番号部分を"COM"に置き替えて出力します。 ◎出力先としてラベルプリンターを選択した場合、以下の事にご注意ください。

- ラベルデザインで定義したサイズが、テープの仕上がり外形になる様に出力されます。
   テープの長さが設定され、ハードマージンを除いた部分に印刷することになりますので、領域に 収まる様に画像が縮小されます。
- 2) 複数種類のラベルを一括して印刷する場合、テープの長さは最も大きなラベルの値に設定されます。 よってプレビューではデザイン時と異なる余白を持つ画像が表示されますが、実際の印刷ではドラ イバーの設定によりデザイン時に近い長さで適切にカットされる様です。(KL-M40の場合)
- テープの長さやカット方法の設定によりハーフカット等が機能しない機種がありますので、 プリンターの仕様を充分に把握した上でラベルのデザイン等を行ってください。
- 4) 2017 年 2 月時点では以下の**プリンター名**をラベルプリンターとして認識する様にしています。 CASIO NAME LAND:

KL-V460, KL-V450, KL-V400, KL-T100, KL-T70, KL-T50, KL-G2, KL-G1, KL-M50, KL-M40, KL-M30, KL-M20, KLD-350, KLD-300, KLD-200, KLD-700, KL-A50E, KL-S30, EL-5000W, EL-700, KL-E20, KL-E11, MP-1000, KP-C50, KP-C10, MEP-F10, MEP-T10, MEP-B10, MEP-U10 これら以外のプリンター名は一般的なプリンターとして扱われますのでご注意ください。
 ※名称のみで判断していますので、上記と同じ名称の一般的なプリンターでは正常に機能しません。

- 5)出力の確認は「KL-M40」のみでしか行っていませんので、他の機種での出力結果については どの様になるか不明です。
- ◎出力先をプリンターとして、複数のラベルを出力する場合は以下の内容を把握しておいてください。
  - 1) ラベルとラベルの間は縦方向に約5ミリの間隔を空けます。
  - ラベルの形状に応じた配置の最適化は行いません。
     常に縦方向に順に配置され、用紙のサイズを超える場合に改ページを行います。

制限解除コード発行依頼書

| 事業者名         |         |      |   |
|--------------|---------|------|---|
|              | 名称:     |      |   |
|              | 所在地 :   |      |   |
|              | 電話番号:   |      |   |
| 事業所          | FAX 番号: |      |   |
|              | 担当者 :   | (よみ: | ) |
|              | メール :   | @    |   |
|              | ホームページ: |      |   |
|              |         |      |   |
| 備考           |         |      |   |
| ご意見等があればお書きく |         |      |   |
| ださい          |         |      |   |
|              |         |      |   |
|              |         |      |   |

解除コードの発行は上の項目に準じた内容をメールで送っていただいてもかまいません。

本ツールに関しての情報は、夢企画のサイト(**http://yumekikaku.jp**)の「ソフトウェア」の コーナーから「簡易カート管理ツール」のページを参照してください。

送付先: 夢企画

〒812-0061 福岡市東区 宮松2-3-17-202FAX 092-624-1317 (番号通知で発信してください)